# Instrukcija – kaip papildyti publikacijos įrašą Instituciniais klasifikatoriais

Registruojant publikacijas VILNIUS TECH eLABa PDB talpykloje, <u>būtina</u> nurodyti **po vieną** <u>abieju</u> institucinių klasifikatorių **reikšmę**:

- > VILNIUS TECH mokslinių tyrimų prioritetinės kryptys ir tematikos
- Lietuvos sumaniosios specializacijos

### 1. VILNIUS TECH mokslinių tyrimų prioritetinės kryptys ir tematikos reikšmės parinkimas

Registruojamo dokumento įrašo skiltyje Instituciniai klasifikatoriai, spauskite +Pridėti.

| Pavadinimas                           | Kodas                            | Reikšmė    | Pastaba | Veiksmai |
|---------------------------------------|----------------------------------|------------|---------|----------|
| Duomenų nėra                          | Institucinio klasifikatoriaus pa | ×          |         |          |
| + Pridėti                             | Kla                              | Pasirinkti |         |          |
| astituciniai klasifikatoriai sutvarky | VILNIUS TECH mokslinių tyr       | matikos    |         |          |
|                                       | Lietuvos sumanios specializ      | acijos     | 0       |          |

Atsivėrusiame lange <u>išskleiskite</u> registruojamą dokumentą atitinkančios temos klasifikatoriaus reikšmes:

| Pavadinimas Kodas                                                 |       |             |             |          |
|-------------------------------------------------------------------|-------|-------------|-------------|----------|
| Galioja Taip Ne                                                   |       |             |             |          |
| Pavadinimas                                                       | Kodas | Galioja nuo | Galioja iki | Veiksmai |
| Aplinkos ir energijos technologijos                               | AE    | 2013-01-01  |             |          |
| ▶ L arnioji statyba                                               | SD    | 2013-01-01  |             |          |
| Carnusis transportas                                              | TD    | 2013-01-01  |             |          |
| <ul> <li>Evonomikos inžinerija, vadyba ir komunikacija</li> </ul> | EV    | 2018-06-26  |             |          |
| Fundamentiniai medžiagų ir procesų tyrimai                        | FM    | 2013-01-01  |             |          |
| <ul> <li>In formacinės ir komunikacijos technologijos</li> </ul>  | IK    | 2013-01-01  |             |          |
| ▶ Nechatronika                                                    | MC    | 2013-01-01  |             |          |
| T chnologijų vadyba ir ekonomika                                  | VE    | 2013-01-01  | 2018-06-25  |          |
|                                                                   |       |             |             |          |

| incutoriaus pasirii                                                                                     | nkimas                                                                                                    |                                                    |                                                                                  |                                        |          |  |
|----------------------------------------------------------------------------------------------------|----------------------------------------------------------------------------------------------------|----------------------------------------------------|----------------------------------------------------------------------------------|----------------------------------------|----------|--|
| - Paieška                                                                                               |                                                                                                    |                                                    |                                                                                  |                                        |          |  |
| Pavadinimas                                                                                             |                                                                                                    |                                                    |                                                                                  |                                        |          |  |
| Kodas                                                                                                   |                                                                                                    |                                                    |                                                                                  |                                        |          |  |
| Galioja Taip Ne                                                                                         |                                                                                                    |                                                    |                                                                                  |                                        |          |  |
| ₽ leškoti Išvalyti                                                                                      |                                                                                                    |                                                    |                                                                                  |                                        |          |  |
|                                                                                                    | Pavadinimas                                                                                                    | Kodas                                              | Galioja nuo                                                                      | Galioja iki                            | Veiksmai |  |
| <ul> <li>Aplinkos ir energijos technologijos</li> <li>Antropogeninės aplinkos kaita</li> </ul>          |                                                                                                    | AE                                                 | 2013-01-01                                                                       |                                        |          |  |
|                                                                                                    |                                                                                                    | AE05                                               | 2018-06-26                                                                       |                                        |          |  |
|                                                                                                    |                                                                                                    |                                                    | 2010 00 20                                                                       |                                        |          |  |
| Aplinkos apsa                                                                                           | augos technologijos                                                                                                    | AE0202                                             | 2018-06-26                                                                       |                                        | •        |  |
| Aplinkos apsa<br>Aplinkos siste                                                                         | augos technologijos<br>emos ir aplinkos apsaugos technologijos                                                                                                    | AE0202<br>AE01                                     | 2018-06-26<br>2013-01-01                                                         | 2018-06-25                             | •        |  |
| Aplinkos apsa<br>Aplinkos siste<br>Atsinaujinanti                                                       | augos technologijos<br>emos ir aplinkos apsaugos technologijos<br>energija                                                                                                    | AE0202<br>AE01<br>AE0404                           | 2018-06-26<br>2013-01-01<br>2018-06-26                                           | 2018-06-25                             | •        |  |
| Aplinkos apsa<br>Aplinkos siste<br>Atsinaujinanti<br>Efektyvios ište                                    | augos technologijos<br>emos ir aplinkos apsaugos technologijos<br>energija<br>eklių ir energijos naudojīmo sistemos bei                                                                                 | AE0202<br>AE01<br>AE0404<br>AE02                   | 2018-06-26<br>2013-01-01<br>2018-06-26<br>2013-01-01                             | 2018-06-25                             |          |  |
| Aplinkos apsa<br>Aplinkos siste<br>Atsinaujinanti<br>Efektyvios ište<br>Efektyvus ište                  | augos technologijos<br>emos ir aplinkos apsaugos technologijos<br>energija<br>eklių ir energijos naudojimo sistemos bei<br>eklių ir energijos naudojimas                                                | AE0202<br>AE01<br>AE0404<br>AE02<br>AE0101         | 2018-06-26<br>2013-01-01<br>2018-06-26<br>2013-01-01<br>2018-06-26               | 2018-06-25                             |          |  |
| Aplinkos apsa<br>Aplinkos siste<br>Atsinaujinanti<br>Efektyvios ište<br>Efektyvus ište<br>Pastatų aprūp | augos technologijos<br>emos ir aplinkos apsaugos technologijos<br>energija<br>eklių ir energijos naudojimo sistemos bei<br>eklių ir energijos naudojimas<br>pinimas energija, jos vartojimo būdai, sist | AE0202<br>AE01<br>AE0404<br>AE02<br>AE0101<br>AE03 | 2018-06-26<br>2013-01-01<br>2018-06-26<br>2013-01-01<br>2018-06-26<br>2013-01-01 | 2018-06-25<br>2018-06-25<br>2018-06-25 |          |  |

#### Pasirinkite registruojamai publikacijai tinkamiausią klasifikatoriaus reikšmę:

#### Spauskite **Patvirtinti**:

| Institucinis klasifikatorius | ×                                                                |
|------------------------------|------------------------------------------------------------------|
| Institucinis klasifikatorius | VILNIUS TECH mokslinių tyrimų prioritetinės kryptys ir tematikos |
| Reikšmė *                    | Antropogeninės aplinkos kaita 🛛 🖉 🖉                              |
| Pastaba                      |                                                                  |
| ✓ Patvirtinti Uždaryti       |                                                                  |

## 2. Lietuvos sumanios specializacijos klasifikatoriaus reikšmės parinkimas

Įrašo Instituciniai klasifikatoriai skiltyje, vėl spauskite *+Pridėti* ir pasirinkite Lietuvos sumanios specializacijos klasifikatorių:

| Pavadinimas                                         | Kodas                            | Reikšmė    | Pastaba | Veiksmai |  |  |  |
|-----------------------------------------------------|----------------------------------|------------|---------|----------|--|--|--|
| Duomenų nėra                                        | Institucinio klasifikatoriaus pa | sirinkimas | ×       |          |  |  |  |
| + Pridėti                                           | KI                               | Pasirinkti |         |          |  |  |  |
| nstituciniai klasifikatori <del>s, s</del> utv rkyt | VILNIUS TECH mokslinių tyr       | matikos o  |         |          |  |  |  |
|                                                     |                                  |            |         |          |  |  |  |

| - Paieška<br>Pavadinimas<br>Kodas<br>Galioja                                                                                           | s<br>Taip Ne<br>P leškoti Išvalyti                                     |                              |                                                                    |             |          |
|----------------------------------------------------------------------------------------------------|------------------------------------------------------------------------|------------------------------|--------------------------------------------------------------------|-------------|----------|
|                                                                                                    | Pavadinimas                                                            | Kodas                        | Galioja nuo                                                        | Galioja iki | Veiksmai |
| Agroinovacijos ir maisto technologijos                                                                                                 |                                                                        | 1.101                        | 2013-10-14                                                         |             |          |
| Agroinovacijos ir maisto                                                                                                    | s toomologijos                                                         | 2101                         | 2010 10 11                                                         |             |          |
| Agroinovacijos ir maisto<br>Energetika ir tvari aplini                                                                                 | ka                                                                     | L102                         | 2013-10-14                                                         |             | •        |
| Agroinovacijos ir maisto<br>Energetika ir tvari aplin<br>Įtrauki ir kūrybinga visu                                                     | ka<br>omené                                                            | L102<br>L103                 | 2013-10-14                                                         |             | •        |
| Agroinovacijos ir maisto<br>Energetika ir tvari aplin<br>Įtrauki ir kūrybinga visu<br>Nauji gamybos procesa                            | ka<br>omenė<br>si, medžiagos ir technologijos                          | L102<br>L103<br>L104         | 2013-10-14<br>2013-10-14<br>2013-10-14                             |             | •        |
| Agroinovacijos ir maisto<br>Energetika ir tvari aplin<br>Įtrauki ir kūrybinga visu<br>Nauji gamybos procesa<br>Sveikatos technologijos | ka<br>omenė<br>ai, medžiagos ir technologijos<br>s ir biotechnologijos | L102<br>L103<br>L104<br>L105 | 2013-10-14<br>2013-10-14<br>2013-10-14<br>2013-10-14<br>2013-10-14 |             | •        |

## Atsivėrusiame naujame lange <u>pasirinkite</u> tinkamiausią klasifikatoriaus **reikšmę**:

#### Spauskite **Patvirtinti:**

| Institucinis klasifikatorius | *                                         |
|------------------------------|-------------------------------------------|
| Institucinis klasifikatorius | Lietuvos sumanios specializacijos         |
| Reikšmė *                    | Agroinovacijos ir maisto<br>technologijos |
| Pastaba                      |                                           |
| ✓ Patvirtinti Uždaryti       |                                           |

<u>Nurodžius abiejų klasifikatorių reikšmes</u>, registruojamo dokumento įrašo skiltyje **Instituciniai** klasifikatoriai turi būti matomas toks vaizdas:

|                                      | Instituciniai klasifikatoriai                                       |      |                                           |          |            |  |
|--------------------------------------|---------------------------------------------------------------------|------|-------------------------------------------|----------|------------|--|
| Pavadinimas Kodas Reikšmė Pastaba Ve |                                                                     |      |                                           | Veiksmai |            |  |
|                                      | VILNIUS TECH mokslinių tyrimų prioritetinės kryptys ir<br>tematikos | AE05 | Antropogeninės aplinkos kaita             |          | <b>i</b> / |  |
|                                      | Lietuvos sumanios specializacijos                                   | L101 | Agroinovacijos ir maisto<br>technologijos |          | <b>i</b> / |  |